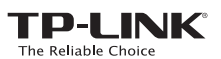

## Quick **Installation Guide**

300Mbps Wi-Fi Pocket Router/AP /TV Adapter/Repeater

MODEL NO. TL-WR810N

REV1.0.0 7106505861

EAE

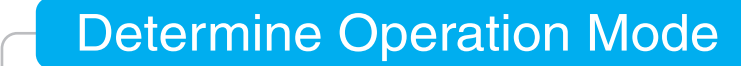

| Operation Modes          | Application                                                                                                    |  |
|--------------------------|----------------------------------------------------------------------------------------------------|--|
| Standard Wireless Router | To share a wired (Ethernet) connection to wireless devices, such as in a hotel room, small office, etc.                                 |  |
| Access Point             | To set up a Wi-Fi network from an existing wired (Ethernet) network.                                                                    |  |
| Repeater                 | To extend the range of an existing Wi-Fi network.                                                                                       |  |
| Client                   | To function as a wireless adapter to connect your wired device (e.g. Blu-ray® player, smart TV, or game console) to a wireless network. |  |

|                  | LED Status          | Indication                                                                                                    |
|------------------|---------------------|----------------------------------------------------------------------------------------------------|
| client Switch    | Solid               | The router is ready for operation.                                                                                                    |
|                  | Blinking            | The router is booting or connecting to an Ethernet device.                                                                                                    |
|                  |                     |                                                                                                    |
|                  | Interface           | Description                                                                                                    |
|                  | USB                 | Connects a USB storage device for sharing or connects a mobile device to charge.                                                                                                    |
| USB<br>/PS/Reset | WPS/Reset<br>Button | Press this button to connect devices via the WPS (Wireless Protected<br>Setup) method.<br>Press and hold for 5 seconds to restore the router to its factory defau<br>settings. Refer to the FAQ section for instruction. |
| LAN/WAN          | LAN/WAN             | Functions as the LAN port in Access Point, Repeater and Client mode.<br>Functions as the WAN port in Standard Wireless Router mode.                                                                                      |
|                  |                     | Connects an Ethernet-enabled device to the local network                                                                                                    |

# Configure the Router

### Standard Wireless Router

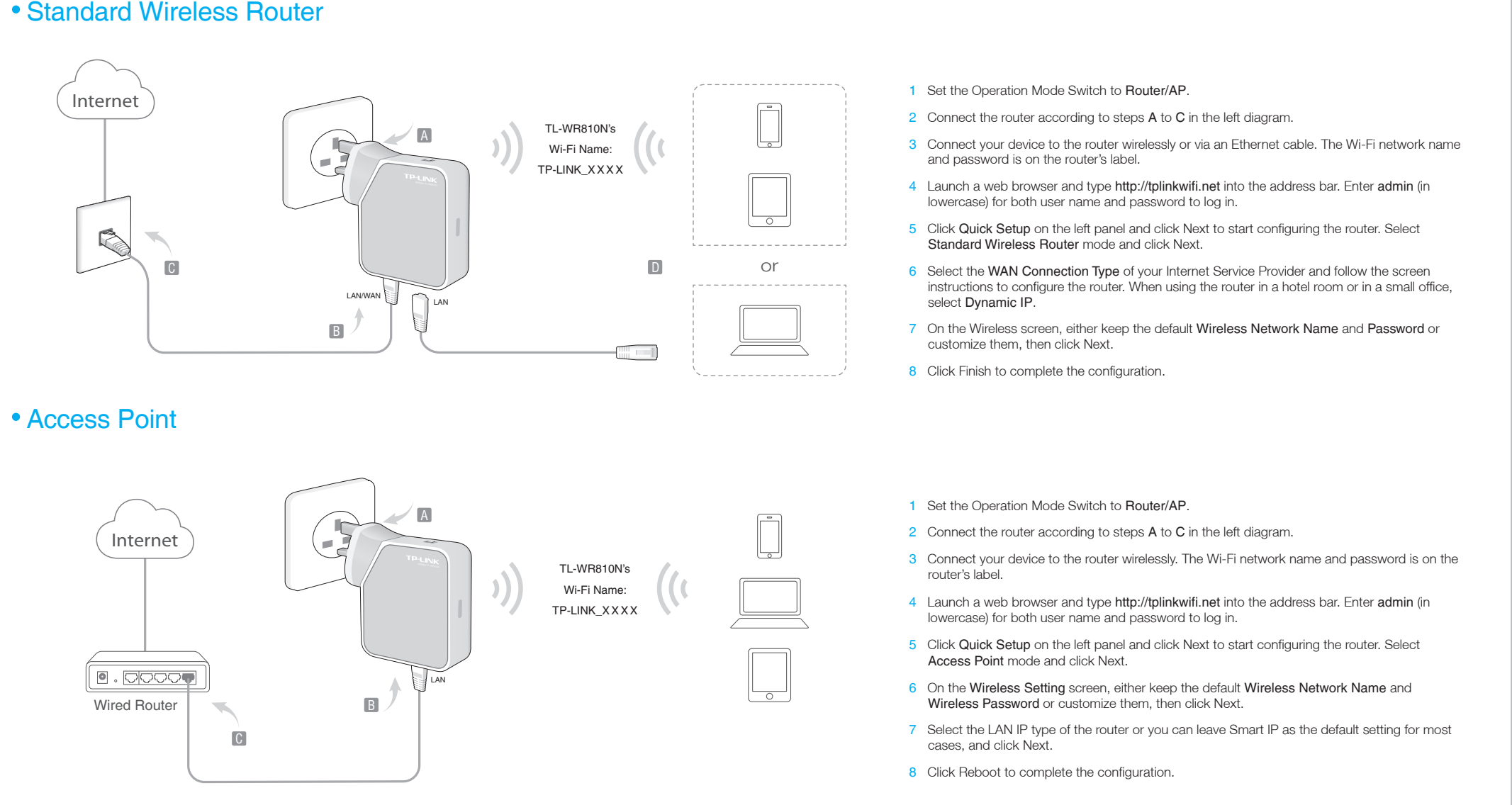

### Repeater

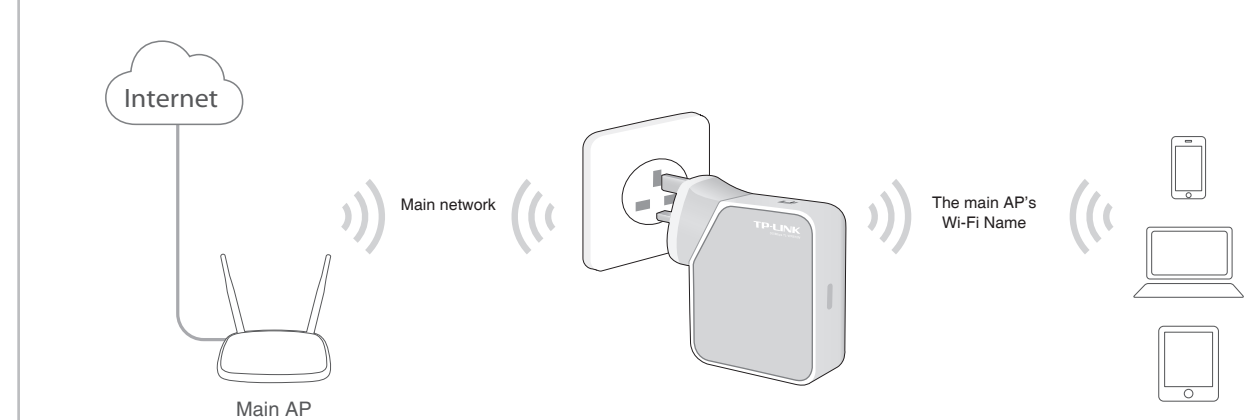

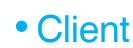

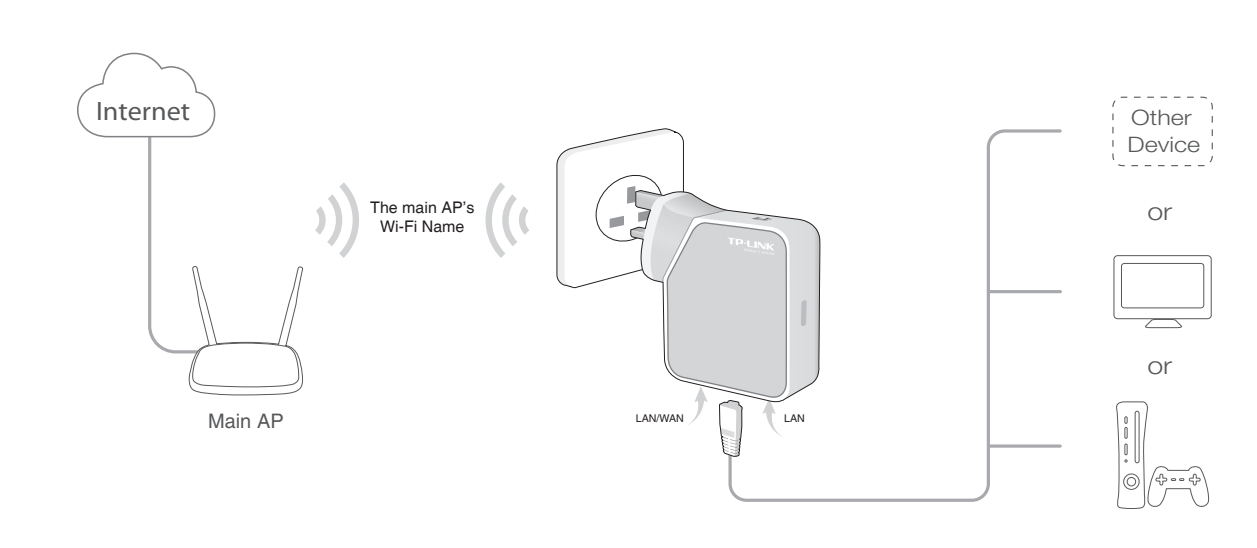

- 1 Set the Operation Mode Switch to Repeater.
- 2 Plug the router into an electrical outlet within the signal range of your main AP.
- 3 Connect your device to the router wirelessly. The Wi-Fi network name and password is on the router's label
- 4 Launch a web browser and type http://tplinkwifi.net into the address bar. Enter admin (in lowercase) for both user name and password to log in.
- 5 Click Quick Setup on the left panel and click Next to start configuring the router.
- 6 On the Wireless Setting screen, click Survey to automatically find all available networks. Select the Wi-Fi network and click Connect.
- Type the selected Wi-Fi network's password into the Wireless Password field and click Next. 8 Select the LAN IP type of the router or you can leave Smart IP as the default setting for most cases, and click Next.
- 9 Click Reboot to complete the configuration.
- 10 Place the router about halfway between your main AP and wireless devices. Tip: Use the main AP's SSID and password to join the Wi-Fi network.

1 Set the Operation Mode Switch to Client.

- 2 Plug the router into an electrical outlet within the signal range of your main AP.
- 3 Connect your device to the router wirelessly or via an Ethernet cable. The Wi-Fi network name and password is on the router's label
- 4 Launch a web browser and type http://tplinkwifi.net into the address bar. Enter admin (in lowercase) for both user name and password to log in.
- 5 Click Quick Setup on the left panel and click Next to start configuring the router.
- 6 On the Wireless Setting screen, click Survey to automatically find all available networks. Select the Wi-Fi network and click Connect.
- 7 Type the selected Wi-Fi network's password into the Wireless Password field and click Next. 8 Select the LAN IP type of the router or you can leave Smart IP as the default setting for most cases, and click Next.
- 9 Click Finish to complete the configuration.
- 10 Connect your wired-only device to the router using an Ethernet cable.

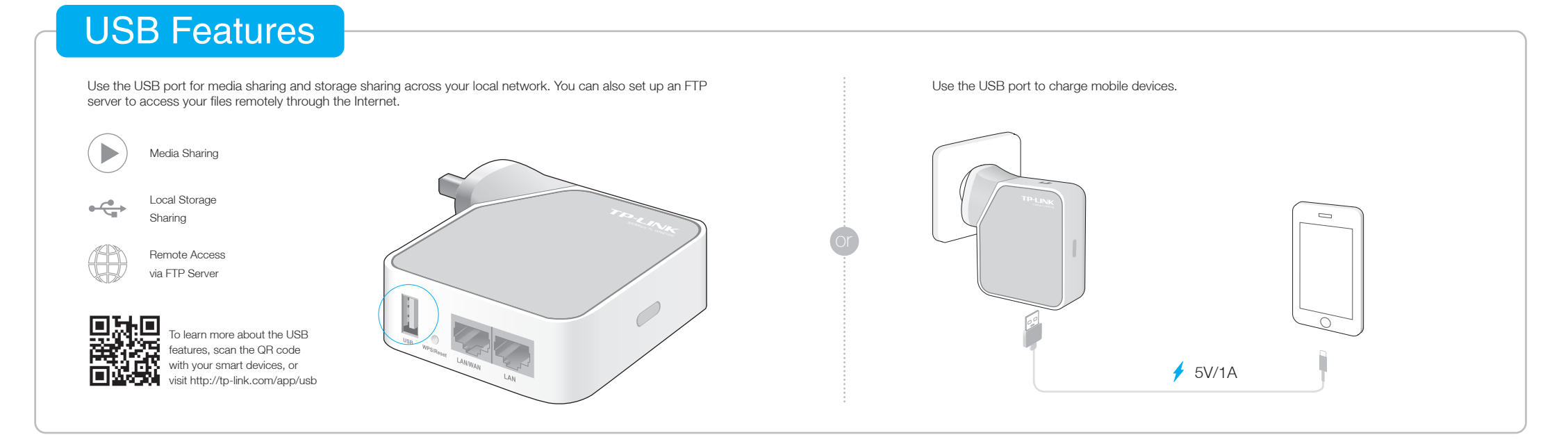

# FAQ (Frequently Asked Questions)

#### Q1. How do I recover the router's web management password or retrieve my Wi-Fi password?

- If you forget both the password required to access the router's web management and your Wi-Fi password, you must restore the router to its factory default settings.
- If you forget your Wi-Fi password, but are able to access the router's management and go to Wireless > Wireless Security to retrieve or reset your Wi-Fi password.

#### Q2. How do I restore the router to its factory default settings?

With the router powered on, press and hold the WPS/Reset button for about five seconds until the LED starts flashing, then release the button.

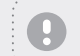

Upon resetting, all previous configurations will be cleared, and the router will reset to the default Router Mode.

### Q3. What can I do if there is no Internet access?

- If using a cable modem, unplug the Ethernet cable and reboot the modem. Wait until its Online LED is On and stable, then reconnect the Ethernet cable to the router again.
- If you're in a hotel room or a trade show, the Internet may be restricted and requires that you authenticate to the service or purchase the Internet access.
- If your Internet access is still not available, contact TP-LINK Technical Support.

#### Q4. What can I do if my wireless is not stable?

- It may be caused by too much interference.
- Set your wireless channel to a different channel.
- Move the router to a new location away from Bluetooth devices and other household electronics, such as cordless phone, microwave, and baby monitor, etc., to minimize signal interference.

#### Q5. What can I do to maximize my signal strength?

When choosing an ideal location to optimize wireless signal in Repeater mode, please use the following recommendations.

The Best Way is Halfway

Generally, the ideal location to place the Pocket router is halfway between your main AP and your Wi-Fi devices. If that is not possible, place the router closer to your main AP to ensure stable performance

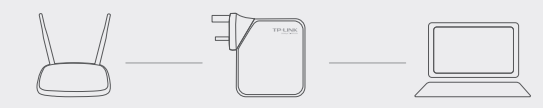

Less Obstacles Ensure Better Performance

- Choose a location with less obstacles that may block the signal between the Pocket router and the main AP. An open corridor or a spacious location is ideal. Less Interference Provides More Stability
- Choose a location away from Bluetooth devices and other household electronics, such as cordless phone, microwave, and baby monitor, etc., to minimize signal interference.